## STUDENT MICROSOFT TEAMS AT HOME LOGIN INSTRUCTIONS | CHROMEBOOK

- 1. Sign in to student Chromebook.
- 2. Follow the Zscaler instructions.
- 3. You will see the CMS Launchpad launchpad.classlink.com/cmsk12
- 4. Click on the Microsoft Teams app.

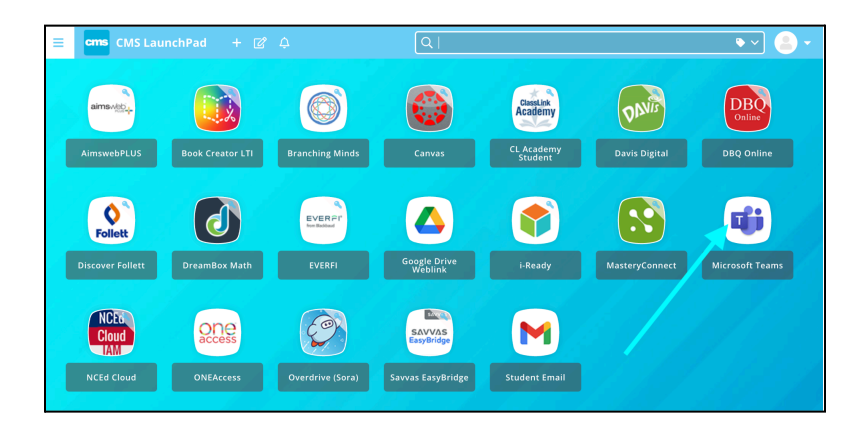

- 5. Type in the student CMS email address. studentnumber@cms.k12.nc.us
- 6. Students should not type *student* in their email address.
- 7. Click Next.

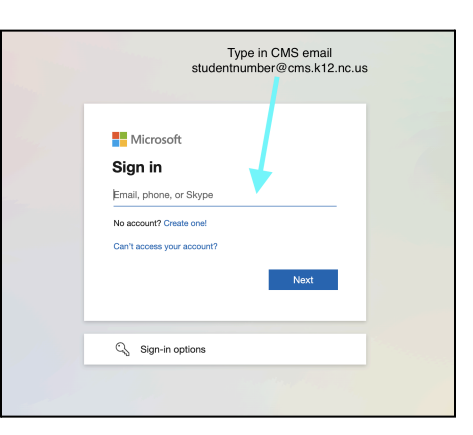

- 8. Type in the studentnumber@cms.k12.nc.us.
- 9. Type in CMS LaunchPad password.

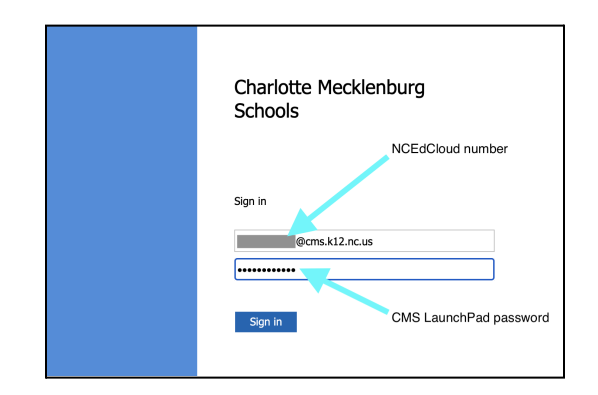

10. You will now be signed into Micosoft Teams.

|             | 18                                               |     | Q. Search                            |                                                               | 😪   |
|-------------|--------------------------------------------------|-----|--------------------------------------|---------------------------------------------------------------|-----|
| 683<br>     | Chat ~                                           | Ψ Β | To: Enter name, ernall, group or tag |                                                               | ~   |
|             | - Final  Spanwart, Sobt (You)  - Inave  New chil |     |                                      | What starting a new conversion<br>Type you'r tri messge blan. |     |
| (†)<br>1000 |                                                  |     | Type a message                       |                                                               |     |
| ¥           |                                                  |     | 7 1 0 O D                            |                                                               | 8 ≽ |

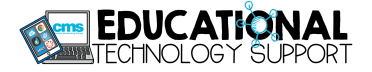